# Indicazione blocco dei pop-up sito ASL Miur, corso sulla sicurezza:

## - Browser Microsoft Internet explorer:

- In alto a destra, Strumenti (simbolo ruota dentata) o la voce Strumenti nella Barra dei menu;
- Voce: Opzioni internet;
- Scheda Privacy;
- Cercare: Blocco dei popup;
- Defleggare (togliere flag, la spunta)

### - Browser Microsoft Edge:

- o In alto a destra, Impostazioni (simbolo ruota dentata);
- Menu di sinistra voce: Privacy e sicurezza;
- In fondo: Sicurezza;
- Cercare: Blocca popup ;
- Deve risultare grigio = disattivato

### - Browser Google chrome:

- In alto a destra, Personalizza e controlla Google Chrome (simbolo tre punti in verticale);
- Terz'ultima voce: impostazioni;
- Pulsante Privacy e sicurezza, voce: impostazioni sito;
- Cercare: Popup e reindirizzamenti;
- Spuntare: <u>consentito</u>

### - Browser Opera:

- o In alto a destra, Configurazione semplice (simbolo tre linee in verticale);
- In fondo: impostazioni del browser (simbolo ruota dentata);
- Pulsante Privacy e sicurezza, voce: impostazioni sito;
- Cercare: Popup e reindirizzamenti;
- Spuntare: <u>consentito</u>

### - Browser Mozzilla Firefox:

- o In alto a destra, menu opzioni (simbolo tre trattini in verticale);
- Opzioni (simbolo ruota dentata);
- Sulla sinistra, terza voce: Privacy e sicurezza;
- Permessi;
- Cercare: Blocca le finestre pop-up;
- Defleggare (togliere flag, la spunta)